# A Partnership Solution by DINMEDIATA and prognoCIS

Version No: Denali 3.1

Electronic Health Information Data Export and User Guide

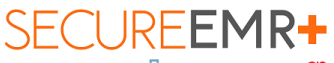

ship Solution by HINMEDIATA and PrognoCIS Electronic Health Information Data Export and User Guide

## TABLE OF CONTENTS

| Table of Contents                     |                              |
|---------------------------------------|------------------------------|
| Purpose                               |                              |
| Instructions                          | Error! Bookmark not defined. |
| SecureEMR+ Workflow                   |                              |
| 1. Single Patient Data Export         |                              |
| 2. All / Multiple Patient Data Export | 7                            |
| 3. Audit Trail                        |                              |

### <u>Purpose</u>

The purpose of this document is to describe SecureEMR+ export data process and the definition of elements in the exported files. Ref.:

- §170.315(b)(10) Electronic Health Information export
- ONC Compliance Date: Dec 31,2023

## **Instructions**

#### **SEMR+ Workflow**

#### Single Patient Data Export:

A SecureEMR+ user can perform an Electronic Health Information (EHI) export for a single patient at any time the user chooses without developer assistance and can limit a set of users the ability to perform the export.

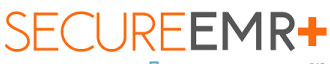

ship Solution by HIMMEDIATA and PrognoCIS Electronic Health Information Data Export and User Guide

#### Patient population EHI Export:

A SecureEMR+ Administrative user can initiate an Electronic Health Information (EHI) export for all/multiple patients with developer assistance and can limit a set of users the ability to perform the export. The Data Migration Team monitors the progress of the process. The process completion notification is sent to the Inmediata Data Migration Team. The encrypted PHI data is stored on the ASP/Client server.

#### Data Filles exported:

- Includes EHI that can be stored at the time of certification by the product.
- Are electronic and in a computable format.
- Includes a publicly accessible hyperlink of the export's format.

## 1. Single Patient Data Export

User with, **CuresEHIExport**" role can export Single Patient EHI any time the user chooses and without subsequent developer assistance to operate.

User Role, *CuresEHIExport* is present under the *Role (No Access Rights)* section of the *User Role* Master screen in SecureEMR+.

The *CuresEHIExport* User Role must be checked for a Provider, Medical Assistant, Office Staff or Clinical Staff user to enable the user to export data for Single Patient on *Export Patient Data* popup without password or any intervention.

| • •                        |                               |                            | Save Success                | ful.                       | 2            |
|----------------------------|-------------------------------|----------------------------|-----------------------------|----------------------------|--------------|
|                            |                               |                            |                             |                            | <br><u> </u> |
| ser Name: Dummy provider   |                               |                            |                             |                            |              |
| edic Type: Provider        |                               |                            |                             |                            |              |
|                            |                               |                            |                             |                            |              |
| oles (Access Rights)       |                               |                            |                             |                            |              |
| Admin                      | ApprovedLabOrderEdit          | ApprovedRadOrderEdit       | Biller                      | □ caresta                  |              |
| CareStaff                  | Case Management Right         | Customer Support 1         | DeleteSentLetterOut         | Doctor                     |              |
| EHRTesting                 | Lab                           | Medical Assistant          | Nonsysgrp                   | Nurse                      |              |
| Patient                    | RCM Account Manager           | RCM Account Representative | RCM Biller                  | Read Only                  |              |
| RefDoc                     | ReferralCoordinator           | RS_Role                    | Staff (Reception)           | Sysgrp                     |              |
| test                       | TestRoleWithNoUser            | UseSignOtherUser           |                             |                            |              |
| oles (No Access Rights)    |                               | -                          |                             |                            |              |
| Access IP                  | AccessDeny                    | Adjustersubmitdoc          | admin                       | advance2eob                |              |
| APPROVEEPCS                | AssignSecIns                  | atpSupportRole             | BlockTime                   | BreakGlass                 |              |
| Brochure                   | BulkClaimCreation             | CuresEHIExport             | DisableApptOverload         | DocFormMail                |              |
| DrugScreeningAppointments  | EligibilityDemographicsUpdate | ENABLEEPCS                 | eob2advance                 | FaxFailed                  |              |
| FollowUpapptMail           | Frontdesk                     | FSLayout                   | Gd_Test                     | HL7LabFailureMsg           |              |
| HL7LabSuccessMsg           | HybridLocationAccess          | iapSupportRole             | LetterBillDocs              | My PhrasesEdit             |              |
| NoPreMatureTasks           | PatientAlertDelete            | PatSelfReg                 | PayPlanCOF                  | Pharmacy                   |              |
| Portal Message             | portalAttachments             | ppSupportRole              | PreAuthAdminCoordinator     | PreAuthCoordinator         |              |
| Rad                        | ReadOnlyUser                  | reopen                     | reopenbatch                 | reopenclaim                |              |
| reopenletterout            | ReopenPayPlan                 | ReplacePatient             | RestrictApptAnytimeOverload | RestrictProcSpIPreviewEdit |              |
| revertColAgencyClaim       | RFAFilterEdit                 | ShareOnPortals             | TemplateHtmlEdit            | test                       |              |
| TextReminderResponseCancel | TransactionNotification       | UpdateBulkClaims           | UpdateInsMasterFromPtIns    | Upload835file              |              |
| VoidClaim                  |                               |                            |                             |                            |              |

A Partnership Solution by HINMEDIATA and prognoCIS Electronic Health Information Data Export and User Guide

#### Figure: CuresEHIExport User Role

When a user assigned with *CuresEHIExport* User Role logs into SecureEMR+ the *Data Export* link is available, the *Single Patient* radio button is selected by default for such user.

| Export Patient Data                                |                                   | <u>e</u>                                                                             |
|----------------------------------------------------|-----------------------------------|--------------------------------------------------------------------------------------|
|                                                    |                                   | 0                                                                                    |
| Contact Tech Support person. Old Exported data     | a is present, will be overwritten |                                                                                      |
| Single Patient                                     | ā                                 | (For All/Multiple Patients<br>Data Export, please contact<br>Bizmatics Support Team) |
| O All Patients                                     |                                   |                                                                                      |
| O Selected Patients                                | Æ                                 |                                                                                      |
| O Patients of Primary Provider                     | Albert Davis                      | ~                                                                                    |
| <ul> <li>Patients of Attending Provider</li> </ul> | Albert Davis                      | ~                                                                                    |
| O Encounters of Attending Provider                 | Albert Davis                      | ~                                                                                    |
| ○ Patient Last name From-Upto                      |                                   |                                                                                      |
| $\bigcirc$ Data Export for Patient from SQL file   |                                   |                                                                                      |
| Send Email To                                      |                                   |                                                                                      |
| □ Include Deleted Encounters (Use with caution)    |                                   |                                                                                      |
| Reason for Data Export                             |                                   |                                                                                      |
| Encounter Date Range From                          | Upto                              |                                                                                      |
|                                                    | CONFIGURE                         | CANCEL EXPORT                                                                        |

Other enabled options on the popup include:

- Include Deleted Encounters (Use with caution)
- Reason for Data Export
- Check All and other listed checkboxes
- CONFIGURE
- CANCEL
- EXPORT

Disabled options on the popup include:

- All Patients
- Selected Patients
- Patients of Primary Provider

A Partnership Solution by DINMEDIATA and ProgNoCIS Electronic Health Information Data Export and User Guide

- Patients of Attending Provider
- Encounters of Attending Provider
- Patient Last name From-Upto
- Data Export for Patient from SQL file
- Encounter Date Range From and Upto
- Data Export Password

Clicking on the **Search** icon invokes **Patients** Search List with Active Patients in SecureEMR+. On selecting a patient from this popup, the name of the patient is shown in the grayed-out text field. A message is displayed beside the **Search** icon of this field all the time. This message reads: **(For All/Multiple Patients Data Export, please contact Inmediata's Support Team)** 

Users can select the checkboxes for the Type of Data to be exported and click on the *EXPORT* button. As *Data Export Password* field is disabled for the user with *CuresEHIExport* User Role assigned to them, validation to Enter Password is not shown on click of the *EXPORT* button. Instead, a confirmation message is directly shown in a popup which reads: *The Patient Data Export will be generated in the Background. User will be notified by mail when the report is generated.* Click on the *OK* button to close the confirmation popup.

#### **Download Files:**

Single Patient Data is exported under 'Download Files'

Navigate to Settings > Configuration > Clinic column > Download Files

thership Solution by HINMEDIATA and prognocia Electronic Health Information Data Export and User Guide

|                   | _           | _             |                   |                  | Ma                   | isters        |                             |          |                   |               |                  |
|-------------------|-------------|---------------|-------------------|------------------|----------------------|---------------|-----------------------------|----------|-------------------|---------------|------------------|
| Groups            |             | Clinic        | Users             | Vendors          | Codes/Dru            | gs            | Workflo                     | w        | Output Templates  | Report Design | Admin            |
| roup Types        | Locations   |               | Designation       | Lab              | ICD                  | Con           | nplaints                    |          | Progress Notes    | Matrix        | Role             |
| Types             | Holidays    |               | Specialty.        | Radiology        | CPTO                 | Wor           | k Flow Event                |          | Eorms             | Tabular       | User Role        |
| rital Status      | Pref ICD    |               | Providers         | Pharmacy.        | HCPC                 | Wor           | k Flow Definition           |          | Patient Signature | Patient       | Audit Trail      |
| le l              | Pref Cpt/Ho | :pc           | Resource          | Insurance        | Drug                 | Exp           | ressions                    |          | Preprinted        | Encounter     | Properties       |
| strations         | Pref Drug   |               | Medical Assistant | Employer         | Frequency            | Gui           | delines                     |          | Letters           | Appointment   | Import Format    |
| assification      | Pref LAB    |               | Clinical Staff    | Items            | Stop Reasons         | Con           | nplaint Event Guide         | eline    | Lab Order         | Graph         | Data Mapping     |
| mily Problems     | Pref RAD    |               | Office Staff      | Attorney         | Vaccine              | Clin          | ic Protocols                |          | Lab Result        | Patient       | Login Details    |
| mily Relations    | Enc Types   |               | Ref Doctors       | Ins Adjuster     | E and M              | Con           | sults                       |          | Radiology Order   | Doctor        | Import Log       |
| dical History     | In-House D  | rug           | Billing Staff     | EDI Codes        | Custom Appt Status   | Pro           | cedure                      |          | Radiology Result  | QPP/PI(MU)    | Reminders        |
| vironmental       | Pref Family | History       | Org Provider      | Clinic Codes     | OB Master            | Dia           | ram Pins                    |          | Prescription      |               |                  |
| od                | Education   |               | Ref Org           | Business Unit    | Order Set            |               | Encounter                   |          | DB Analysis       |               |                  |
| rgery             | Scheduled   | Process       | Address Book      | EDI Setup        | Drug State DEA Rules | s <u>QP</u>   | P/PL(MU) Settings           |          | Appointment       |               | Query Analyzer   |
| rases Types       | Download F  | Files         | Doc Loc Regn      | Patient PayPlans | Package Master       | Scr           | ubbers                      |          | Billing           |               | Customer Care    |
| olean Result Text | Receipts B  | aten ino      | Purge Data        |                  |                      | Em            | Employer Portal Settings E: |          | E-Mail            |               | UDF Master       |
|                   | Data Portat | <u>pility</u> | Data Export       |                  |                      | Just          | Justification Mapping       |          | Label             |               | Sync Conf        |
|                   | Pref Items  |               |                   |                  |                      |               |                             |          | Fillable Forms    |               | Diagnostics      |
|                   | QRDA1 Im    | port          | Care Staff        |                  |                      |               |                             |          | Text Reminder     |               | Interface Master |
|                   | NAMCS Ex    | port          |                   |                  |                      |               |                             |          |                   |               | Biz Upload Auth  |
|                   |             |               |                   |                  | Input Elements, T    | lests and Ter | nplates                     |          |                   |               |                  |
| ocial Hist        | Vitals      | HPI           | ROS               | Physical         | Specialty            | Clinic Fo     | rms                         | Justify  | Chronic Care      | Lab           | Radiology        |
| tegory            | Category.   | Category      | Organ System      | Body             | System               | Category      |                             | Category | System            | Category      | Category         |
| sts               | Elements    | Elements      | Elements          | Elements         | Element              | Elements      |                             | Tests    | Test              | Elements      | Elements         |
| mplate            | Template    | Template      | Template          | Template         | Template             | Template      |                             | Template | Template          | Vendor Tests  | Vendor Tests     |
| guence            | Sequence    | Sequence      | Sequence          | Sequence         | Sequence             | Sequence      |                             | Sequence | Sequence          | Sequence      | Sequence         |

#### Figure: Download Files

| ory Cures | EHI Export (78)                      |                     |            |           |                    |                           | edit             |
|-----------|--------------------------------------|---------------------|------------|-----------|--------------------|---------------------------|------------------|
| Del Fi    | ile Name                             | Category            | Comments   | Size (KB) | Creation Date Time | Last Downloaded By        | Last Downloaded  |
| E         | HI Export 2023-10-<br>6173525493 zip | Cures EHI<br>Export | EHI Export | 3         | 10-06-2023 17:36   | Dummy provider            | 10-16-2023 16:15 |
| E         | HI_Export_2023-10-<br>6173957999.zip | Cures EHI<br>Export | EHI Export | 3         | 10-06-2023 17:40   | PQRS2023, Claims,         | 10-06-2023 17:42 |
| E         | HI Export 2023-10-<br>617475429.zip  | Cures EHI<br>Export | EHI Export | 499       | 10-06-2023 17:48   | PQRS2023, Claims,         | 10-06-2023 17:48 |
| E         | HI Export 2023-10-<br>9105210978.zip | Cures EHI<br>Export | EHI Export | 500       | 10-09-2023 10:53   | PQRS2023, Claims,         | 10-09-2023 10:56 |
| E         | HI_Export_2023-10-<br>9110948788.zip | Cures EHI<br>Export | EHI Export | 503       | 10-09-2023 11:10   | PQRS2023, Claims,         | 10-09-2023 11:11 |
| E         | HI_Export_2023-10-0911213123.zip     | Cures EHI<br>Export | EHI Export | 510       | 10-09-2023 11:22   | PQRS2023, Claims,         | 10-09-2023 11:23 |
| E         | HI_Export_2023-10-<br>9192320116.zip | Cures EHI<br>Export | EHI Export | 3048      | 10-09-2023 19:24   |                           |                  |
| E         | HI_Export_2023-10-1011261579.zip     | Cures EHI<br>Export | EHI Export | 512       | 10-10-2023 11:27   | Prasanna Dharmadhikari MD | 10-10-2023 11:27 |
| El<br>10  | HI_Export_2023-10-<br>0115439636.zip | Cures EHI<br>Export | EHI Export | 516       | 10-10-2023 11:56   |                           |                  |
| <u>E</u>  | HI Export 2023-10-<br>0123952687 zip | Cures EHI<br>Export | EHI Export | 516       | 10-10-2023 12:40   | Prasanna Dharmadhikari MD | 10-10-2023 12:50 |
| EI<br>10  | HI_Export_2023-10-<br>0155455692 zip | Cures EHI<br>Export | EHI Export | 551       | 10-10-2023 15:55   |                           |                  |
| EI<br>11  | HL_Export_2023-10-<br>1124010942 zip | Cures EHI<br>Export | EHI Export | 1134      | 10-11-2023 12:41   | Prasanna Dharmadhikari MD | 10-11-2023 12:43 |
| E         | HI Export 2023-10-                   | Cures EHI<br>Export | EHI Export | 689       | 10-12-2023 12:05   |                           |                  |

Figure: File with Cures EHI Export Category on the Download Files screen

A Category **Cures EHI Export** is present on the **Download Files** master screen on the EMR side. The record for a file downloaded on exporting Single Patients is shown here. Files shown under this Category are in the .zip format. The **Comment** column of the record shows 'EHI Export'. On clicking the file hyperlink, a zip folder is downloaded in user's local **Downloads** folder. The downloaded zip folder contains exported data in .txt, .xls and .pdf formats.

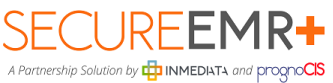

<sup>15</sup> Electronic Health Information Data Export and User Guide

## 2. <u>All / Multiple Patient Data Export</u>

Patient Population Data Export is handled by the Inmediata Data Migration Team as it depends on size of data, time and efforts required to manage the server resources.

Please contact Inmediata Customer Support Team at <u>servicioalcliente@inmediata.com</u> or <u>techsupport@inmediata.com</u> to initiate the process.

A Data Export can be completed by exercising the following steps: Navigate to Settings > Configuration > Medics column > Data Export

|                     |                     |                 |                  | Masters                 |                          |                   |                  |                |
|---------------------|---------------------|-----------------|------------------|-------------------------|--------------------------|-------------------|------------------|----------------|
| Groups              | Clinic              | Medic           | s Vendors        | Codes/Drugs             | Workflow                 | Output Templat    | es Report Design | ı Admin        |
| Group Types         | Locations           | Designation     | Lab              | ICD                     | Complaints               | Progress Notes    | Matrix           | Role           |
| Ins Types           | Holidays            | Specialty       | Radiology        | CPT®                    | Work Flow Event          | Forms             | Tabular          | User Role      |
| Marital Status      | Pref ICD            | Providers       | Pharmacy         | HCPC                    | Work Flow Definition     | Patient Signature | Patient          | Audit Trail    |
| Title               | Pref Cpt/Hcpc       | Resource        | Insurance        | Drug                    | Expressions              | Preprinted        | Encounter        | Properties     |
| Illustrations       | Pref Drug           | Medical Assista | ant Employer     | Frequency               | Guidelines               | Letters           | Appointment      | Import Format  |
| Classification      | Pref LAB            | Clinical Staff  | Items            | Stop Reasons            | Complaint Event Guidelin | te Lab Order      | Graph            | Data Mapping   |
| Family Problems     | Pref RAD            | Admin Staff     | Attorney         | <u>Vaccine</u>          | Protocols                | Lab Result        | Patient Forms    | Login Details  |
| Family Relations    | Enc Types           | Ref Doctors     | Ins Adjuster     | E and M                 | Consults                 | Radiology Order   | Doctor Forms     | Import Log     |
| Medical History     | In-House Drug       | Address Book    | EDI Codes        | PQRS Measures           | Diagram Pins             | Radiology Result  | Meaningful Use   | Reminders      |
| Environmental       | Pref Family History |                 | Clinic Codes     | Custom Appt Status      | Order Set                | Prescription      |                  |                |
| Food                | Education           | Doc Loc Regn    | Business Unit    | OB Master               | MU Settings              | Encounter         |                  | DB Analysis    |
| Surgery             | Scheduled Process   | Purge Data      | EDI Setup        |                         |                          | Appointment       |                  | Query Analyzer |
| Phrases Types       | Download Files      | $\sim$          | Patient PayPlans |                         |                          |                   |                  | HL7 PropFiles  |
| Boolean Result Text | Receipts Batch No   | Data Export     |                  |                         |                          | E-Mail            |                  |                |
|                     | Data Portability    | $\sim$          |                  |                         |                          | Label             |                  | Sync Conf      |
|                     | Pref Items          |                 |                  |                         |                          | Fillable Forms    |                  | Diagnostics    |
|                     |                     |                 |                  | Input Elements, Tests a | and Templates            |                   |                  |                |
| Social Hist         | Vitals              | HPI             | ROS              | Physical                | Specialty                | Clinic Forms      | Lab              | Radiology      |
| Systems             | Systems             | Systems         | Organ Systems    | Organ Systems           | Systems                  | Category          | Category C       | ategory        |
| Elements            | Vital Signs         | Elements        | Symptoms         | Bullets                 | Elements                 | Tests             | lests I          | ests           |
| Template            | Template            | Template        | Template         | Template                | Template                 | Template          | /endor Tests     | endor Tests    |
| Sequence            | Sequence            | Sequence        | Sequence         | Sequence                | Sequence                 | Sequence S        | Sequence S       | equence        |

Figure: Data Export hyperlink on the Masters screen

A screen will display with the options to choose from as given below:

Partnership Solution by TIMMEDIATA and PrognoCIS Electronic Health Information Data Export and User Guide

| Export Patient Data                                  |                             |          | ×                                                                                    |
|------------------------------------------------------|-----------------------------|----------|--------------------------------------------------------------------------------------|
|                                                      |                             |          | 0                                                                                    |
| Contact Tech Support person. Old Exported data       | a is present, will be overv | written. |                                                                                      |
| ○ Single Patient                                     |                             | Ē.       | (For All/Multiple Patients<br>Data Export, please contact<br>Bizmatics Support Team) |
| Ill Patients                                         |                             |          |                                                                                      |
| ○ Selected Patients                                  |                             | ī.       |                                                                                      |
| <ul> <li>Patients of Primary Provider</li> </ul>     | Albert Davis                |          | ~                                                                                    |
| O Patients of Attending Provider                     | Albert Davis                |          | ~                                                                                    |
| O Encounters of Attending Provider                   | Albert Davis                |          | ~                                                                                    |
| $\odot$ Patient Last name From-Upto                  |                             |          |                                                                                      |
| $\bigcirc~$ Data Export for Patient from SQL file    |                             |          |                                                                                      |
| Send Email To                                        |                             |          |                                                                                      |
| $\Box$ Include Deleted Encounters (Use with caution) |                             |          |                                                                                      |
| Reason for Data Export                               |                             |          |                                                                                      |
| Encounter Date Range From                            | Up                          | oto      |                                                                                      |
|                                                      | CONFIG                      | URE      | CANCEL EXPORT                                                                        |
|                                                      |                             |          |                                                                                      |

Figure: Export Patient Data popup

#### Patient Data Export Types:

User can export the data either for

- i. **All Patients** Data exported for all patients.
- ii. **Selected patients** Data for specific patients can be exported.
- iii. **Patients of Primary Doc** Patients of a particular primary doctor
- iv. **Patients of Attending Doc** Patients with a particular attending doctor
- v. **Encounters of Attending Provider** Patients in an encounter for an attending doctor
- vi. **Patient Last name From-Upto** Patients within a specific range based on their last name.

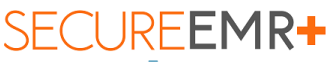

ship Solution by HIMMEDIATA and PrognoCIS Electronic Health Information Data Export and User Guide

- vii. **Data Export for Patient from SQL file** Exports data to SQL file format with extension as SQL.
- **1. Send Email To:** Notification is sent to the entered email address once export is completed. (Valid single email address is allowed)
- 2. Include Deleted Encounters (Use with caution): User can select this option to include deleted encounters for data export.
- **3. Reason for Data Export:** Specify the reason why the data is being exported. This is an alphanumeric field which also supports special characters. The character limit of this field is 50 characters.

#### 4. Encounter Date Range From/Upto

a. The date should be given in the MM-DD-YYYY format. In the case of a one-time data export, normal procedure is to specify the From date as 01-01-2000 and the Upto date as one day before the actual data export is done, or the cut off date decided upon.

#### 5. Click on specific check box for which user wishes to export data

a. Inmediata can check for data for which we require export.

#### 6. Configure

*Configure Export Fields* popup is used by a SecureEMR+ user to configure the fields and related data that need to be exported. This popup is invoked from the *CONFIGURE* button on the *Export Patient Data* popup.

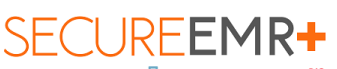

A Partnership Solution by DIATA and PrognoCCS Electronic Health Information Data Export and User Guide

| Configur   | e Export Fields                                                                                                    |    |       |        | e    |
|------------|----------------------------------------------------------------------------------------------------|----|-------|--------|------|
|            |                                                                                                    |    |       |        | ?    |
| Worksheets | <b></b>                                                                                                    | Go |       |        |      |
| Field      | Insurance Master<br>Medics<br>Referring Provider<br>Adjusters<br>Attorneys<br>Employers<br>Guarantor<br>Patient Demographics<br>Patient Insurance<br>Vaccination<br>Health Maintenance<br>Family History<br>Past Medical Hist<br>Surgery<br>Allergy<br>Current Medication<br>Social History<br>Legal Documents<br>Other Documents |    | Title | Hide   | Seqn |
|            |                                                                                                    |    |       | CANCEL | SAVE |

Figure: Worksheets on Configure Export Fields popup

|                        |                    |                    |      | G    |
|------------------------|--------------------|--------------------|------|------|
| orksheets Insurance Ma | ster 🗸 Go          |                    |      |      |
| Field                  | Name               | Title              | Hide | Seqn |
| IM_ID                  | ld                 | ld                 |      | 100  |
| IM_NAME                | Insurance Co Name  | Insurance Co Name  |      | 100  |
| M_PAYER_ID             | Payer Id. Unique   | Payer Id. Unique   |      | 100  |
| M_ADDRESS_LINE1        | Address Line1      | Address Line1      |      | 100  |
| M_ADDRESS_LINE2        | Address Line2      | Address Line2      |      | 100  |
| M_ADDRESS_CITY         | Address City       | Address City       |      | 100  |
| M_ADDRESS_STATE        | Address State Code | Address State Code |      | 100  |
| M_ADDRESS_ZIP          | Address Zip        | Address Zip        |      | 100  |
| M_ADDRESS_EMAIL        | Address Email      | Address Email      |      | 100  |
| M_ADDRESS_WORKTEL1     | Address Tel Off1   | Address Tel Off1   |      | 100  |
| M_ADDRESS_WORKTEL2     | Address Tel Off2   | Address Tel Off2   |      | 100  |
| M_ADDRESS_TEL_FAX      | Address Fax        | Address Fax        |      | 100  |
| M_BOOL_INACTIVE        | Status             | Status             |      | 100  |

Figure: Configure Export Fields popup

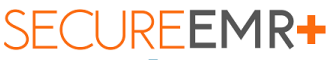

A Partnership Solution by TIMEDIATA and PrognoCIS Electronic Health Information Data Export and User Guide

Worksheets: Select an option in this dropdown and click on the Go button,

The option present in this dropdown list include -

- Insurance Master
- Medics
- Referring Provider
- Adjusters
- Attorneys
- Employers
- Guarantor
- Patient Demographics
- Patient Insurance
- Vaccination
- Health Maintenance
- Family History
- Past Medical Hist
- Surgery
- Allergy
- Current Medication
- Social History
- Legal Documents
- Other Documents
- Enc Attach Docs
- Old Progress Notes

- Messages
- Future Appointments
- Vitals
- Diagnosis Codes
- CPT Codes
- HCPC Codes
- CCD
- Prescriptions
- Lab Results
- Rad Results
- Procedure Orders
- Consults
- Enc Progress Notes
- Procedure Notes
- Letters
- All Vitals
- Lab Test Result Values
- Patient Cases
- Patient Notes
- Patient Alert
- Past Appointments

When Billing is turned on for the clinic then the following options are also shown -

- Billing Ledger
- Billing Claims
- Billing Charges
- Patient Advance
- Statements

Field: This column shows the fields present for a selected Worksheet.

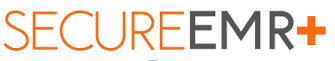

ship Solution by HIMMEDIATA and PrognoCls Electronic Health Information Data Export and User Guide

Name: This column shows the names of the fields.

**Title:** Enter the changed names of the fields that must be displayed.

**Hide:** Check this checkbox to hide a certain field and prevent it from being exported.

**Seqn:** Define the sequence number of a field. By default, the Seqn number is set to 100.

**SAVE button:** Click on the *SAVE* button to save the changes on the *Configure Export Fields* popup.

**CANCEL button:** Click on the *CANCEL* button to close the *Configure Export Fields* popup.

- 7. When a user without *CuresEHIExport* User Role assigned to them (Admin) logs into SecureEMR+ and navigates to the *Data Export* link, the *All Patients* radio button is selected by default for such user. All options are enabled for this user.
- The user can select the checkboxes for the Type of Data to be exported and click on the *EXPORT* button. Password must be entered in the *Data Export Password* field otherwise a validation "Enter Password" is shown when the *EXPORT* button is clicked.

# 9. Enter Data Export Password

Type in the password. Click on the *EXPORT* button.

Portnership Solution by HIMMEDIATA and PrognoCIS Electronic Health Information Data Export and User Guide

| Export Patient Data     |                        |                     | Ų                    |
|-------------------------|------------------------|---------------------|----------------------|
|                         |                        |                     | 0                    |
| Send Email To           |                        |                     |                      |
| Include Deleted Encount | ers (Use with caution) |                     |                      |
| Encounter Date Range F  | rom                    | 🗰 Upto              |                      |
| Check All               |                        |                     |                      |
| Insurance Master        | Medics                 | Referring Provider  | Adjusters            |
| Attorneys               | Employers              | Guarantor           | Patient Demographics |
| Patient Insurance       | Vaccination            | Health Maintenance  | Family History       |
| Past Medical Hist       | Surgery                | Allergy             | Current Medication   |
| Social History          | Legal Documents        | Other Documents     | Enc Attach Docs      |
| Old Progress Notes      | Messages               | Future Appointments | ✓ Vitals             |
| Diagnosis Codes         | CPT Codes              | Hcpc Codes          | CCD                  |
| Prescriptions           | Lab Results            | Rad Results         | Procedure Orders     |
| Consults                | Enc Progress Notes     | Procedure Notes     | Letters              |
| All Vitals              | Lab Test Result Values | Patient Cases       | Patient Notes        |
| Patient Alert           | Past Appointments      |                     |                      |
| Billing Ledger          | Billing Claims         | Billing Charges     | Patient Advance      |
| Statements              |                        |                     |                      |
| Data Export Password    |                        | •••••               |                      |
|                         |                        | CONFIGURE           | CANCEL EXPORT        |

Figure: Check All checkbox checked on the Export Patient Data popup

The user will receive a message saying *The Patient Data Export will* be generated in Background. User will be notified on mail when the report is generated.

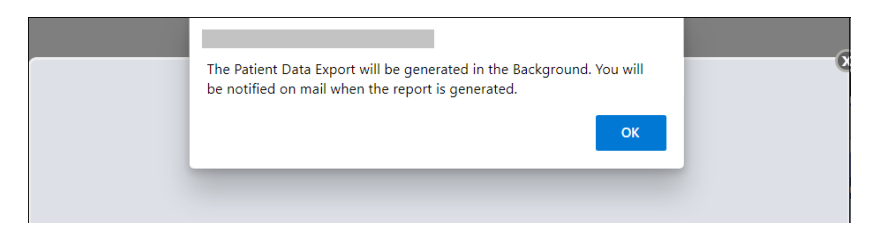

Figure: Message displayed when Patient Data Export is being generated

Once user clicks on **OK**, a folder gets created in data files named **export data**.

The contents within **export data** file look like the following:

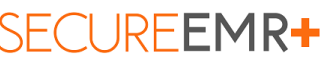

artnership Solution by HINMEDIATA and prognoCIS Electronic Health Information Data Export and User Guide

| Name                        | Size     | Туре          | Date Modified 👻    |
|-----------------------------|----------|---------------|--------------------|
| PatFromUptoA-D_ATTACH_DOC   | 190 KB   | XLS File      | 10/5/2015 11:43 PM |
| PatFromUptoA-D_OTHER_DOCS   | 3,425 KB | XLS File      | 10/5/2015 11:37 PM |
| 🔤 PatFromUptoA-D_LEGAL_DOCS | 804 KB   | XLS File      | 10/5/2015 11:29 PM |
| 🔤 PatFromUptoA-D_MESSAGES   | 2,373 KB | XLS File      | 10/5/2015 11:26 PM |
| 🔤 PatFromUptoA-D_LETTERS    | 93 KB    | XLS File      | 10/5/2015 11:25 PM |
| 🔤 PatFromUptoA-D_PAT_INSUR  | 612 KB   | XLS File      | 10/5/2015 11:17 PM |
| 🔤 PatFromUptoA-D_PAT_PHOTO  | 179 KB   | XLS File      | 10/5/2015 11:17 PM |
| 🔤 PatFromUptoA-D_PAT_DEMO   | 907 KB   | XLS File      | 10/5/2015 11:17 PM |
| 🔤 PatFromUptoA-D_REFERING   | 179 KB   | XLS File      | 10/5/2015 11:17 PM |
| 🔤 PatFromUptoA-D_INSURANCE  | 66 KB    | XLS File      | 10/5/2015 11:17 PM |
| ExportInProcess             | 1 KB     | Text Document | 10/5/2015 11:17 PM |
| C 4PC02734                  |          | File Folder   | 10/6/2015 12:38 AM |
| C00058                      |          | File Folder   | 10/6/2015 12:38 AM |
| C 4PC03913                  |          | File Folder   | 10/6/2015 12:34 AM |
| C 4PC02206                  |          | File Folder   | 10/6/2015 12:34 AM |
| C01610                      |          | File Folder   | 10/6/2015 12:34 AM |
| C00276                      |          | File Folder   | 10/6/2015 12:34 AM |
| C 4PC02933                  |          | File Folder   | 10/6/2015 12:32 AM |
| C 4065                      |          | File Folder   | 10/6/2015 12:32 AM |
| CO3823                      |          | File Folder   | 10/6/2015 12:32 AM |
| C 49C03640                  |          | File Folder   | 10/6/2015 12:32 AM |
| C 4PC03525                  |          | File Folder   | 10/6/2015 12:32 AM |
| C 4PC02830                  |          | File Folder   | 10/6/2015 12:32 AM |
| apc02078                    |          | File Folder   | 10/6/2015 12:32 AM |
| 🛅 APC03397                  |          | File Folder   | 10/6/2015 12:32 AM |
| 🛅 APC03057                  |          | File Folder   | 10/6/2015 12:32 AM |
| apc03029                    |          | File Folder   | 10/6/2015 12:32 AM |
| 🛅 APC02453                  |          | File Folder   | 10/6/2015 12:32 AM |
| <u> </u>                    |          |               |                    |

- For PHI without any documents attached, data is exported in .xls and .txt format.
  - For example, for Allergy:

Exported field list is - Last name, First name, Middle name, Chart no, Account no, Birth date, Allergy, Reaction, Type, Int Name, Status, Rxnorm

• For PHI with documents attached, for example Lab Results, Rad Results, Old Progress Notes, Results, Letters, etc. the .xls contains a specific column labeled "File" which contains the path of the respective document.

For example, for Letters:

Exported field list is - Last name, First name, Middle name, Chart no, Account no, Birth date, Letter Date, Outward (O) Inward (I), To Name, Subject, List of To Names, List of Cc Names, List of To and Cc Names, Status Code, Status Name, **FILE** 

For ex. CHART01/LETOut\_99.pdf CHART01/LETIn\_389.pdf

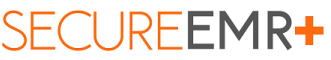

Partnership Solution by HIMMEDIATA and PrognoCS Electronic Health Information Data Export and User Guide

Here, *CHART01* is the folder and the *LETOut\_99* and *LETIn\_389* corresponds to the physical file stored under the Folder *CHART01*.

• **CCD Export:** This includes Consolidated Cures CCD and data element .xls includes column *HTML*, *XML* which contains path of that document.

Exported field list is - - Last name, First name, Middle name, Chart no, Account no, Birth date, DOC\_ID, Date, Provider, **HTML**, **XML.** 

## . <u>Audit Trail</u>

#### Single Patient Data Export Audit Trail:

To view the Audit Trail Report of Data Exported for Single Patient:

- User can navigate to the *Audit Trail Report* popup.
- Select the Action as 'Export/Download'.
- Specify the Date From and Upto range
- Click on the *ok* button.

|                |                         |                 |                 | Audit Trail R   | eport                                                                                                    |         |         |                |                           |        |               |                    | 14 4      |
|----------------|-------------------------|-----------------|-----------------|-----------------|----------------------------------------------------------------------------------------------------|---------|---------|----------------|---------------------------|--------|---------------|--------------------|-----------|
| Enter keyword  | to search :             |                 |                 |                 |                                                                                                    |         |         |                |                           |        |               |                    |           |
| lame           | Date & Time (PST)       | TbiObject       | MenuOption      | Operation       | Comment                                                                                                    | User Id | Outcome | P Address      | Date & Time (GMT)         | )d     | Chart No#     | Pat Name           | Dob       |
| Jummy provider | 2023-10-16 16 15 04 817 | MST_AUDIT_TRAIL | Export Download | Export Download | EHI_Export_2023-10-<br>06173525493 zip Cures<br>EHI Export file downloaded                                                                                                 | 51932   | SUCCESS | 152.57.200.248 | 2023-10-16710-45:04+05:30 |        |               |                    |           |
| Jummy provider | 2023-10-16 16 13 54 67  | MST_AUDIT_TRAIL | Export Download | Export Download | Shifting to other EMR<br>Patient Data Export is done<br>successfully. PoolName<br>V385_SLPATCH_J11 Other<br>Name V385_SLPATCH_J11<br>Objects Exported:<br>PAT_DEMOGRAPHICS | 61932   | SUCCESS | 162.57.200.248 | 2023-10-16710.43.54+05.30 | 210177 | SCL24008      | John David         | 01-01-198 |
| Admin, Admin   | 2023-10-16 16:07:41:333 | MST_AUDIT_TRAIL | Export Download | Export Download | SCOUT1102 Specialty<br>Template exported                                                                                                    | 1.      | SUCCESS | 10.2.0.174     | 2023-10-16T10-37:41+05:30 | 1      |               |                    |           |
| Admin, Admin   | 2023-10-16 16 02 04 507 | MST_AUDIT_TRAIL | Export Download | Export Download | MU Summary downloaded<br>from Enc Close screen for<br>Chart No SCL010002701                                                                                                | 1       | SUCCESS | 152 57 200 248 | 2023-10-16710 32 04+05 30 | 255590 | SCL010002701  | Payers Section - 4 | 01-01-198 |
| Admin, Admin   | 2023-10-16 15 54 22 127 | MST_AUDIT_TRAIL | Export Download | Export Ocenicad | MU Summary downloaded<br>from Enc Close screen for<br>Chart No SCL010002699                                                                                                | 1       | SUCCESS | 1020171        | 2023-10-16T10-24-22+05-30 | 255588 | SCI.01000269/ | Payers Section - 3 | 01-01-198 |
| Admin, Admin   | 2023-10-16 15 52 58 587 | MST_AUDIT_TRAIL | Export Download | Export Download | MU Summary downloaded<br>from Enc Close screen for<br>Chart No SCL010002698                                                                                                | 1       | SUCCESS | 10.2 0 171     | 2023-10-16T10 22 58+05 30 | 255586 | SCL01000269   | Payers Section - 2 | 01-01-198 |
| Admin, Admin   | 2023-10-16 15 51 32 34  | MST_AUDIT_TRAIL | Export Download | Export Download | MU Summary downloaded<br>from Enc Close screen for<br>Chart No SCI 01002092                                                                                                | 1       | SUCCESS | 10.2 0 165     | 2023-10-16710 21 32+05 30 | 255580 | SCL01000269   | Payers Section - 1 | 01-01-198 |
| Jummy provider | 2023-10-16 15 49 49 377 | MST_AUDIT_TRAIL | Export Download | Export Download | EHI Export 2023-10-<br>06171708642.zip Cures<br>EHI Export Ne downloaded                                                                                                   | 61932   | SUCCESS | 152 57 200 248 | 2023-10-16T10 19:49+05:30 |        |               |                    |           |
| Summy provider | 2023-10-16 15:49:06:377 | MST_AUDIT_TRAIL | Export Download | Export Download | EHI_Export_2023-10-<br>06171708642.zip Cures<br>EHI Export file downloaded                                                                                                 | 61932   | SUCCESS | 152.57.200.248 | 2023-10-16110 19:08+05:30 |        |               |                    |           |
| Summy provider | 2023-10-16 15 48 49.927 | MST_AUDIT_TRAIL | Export Download | Export Download | EHI Export 2023-10-<br>06171911290.zp Cures EH<br>Export Ne downloaded                                                                                                    | 61932   | SUCCESS | 152.57.200.248 | 2023-10-16710 18:49+05:30 |        |               |                    |           |
| lummy provider | 2023-10-16 15:47 43 333 | MST_AUDIT_TRAIL | Export Download | Export Download | Patient Data Export is done<br>successfully. PoolName<br>V385_SLPATCH_J1t Clime<br>Name V385_SLPATCH_J1t<br>Discus Exported<br>INSI IRANCE MEDICS                          | 61932   | SUCCESS | 152 57 200 248 | 2023-10-16T10 17-43+05-30 | 210177 | SCL24008      | John Devid         | 01-01-198 |
| Jummy provider | 2023-10-16 15 28 24 133 | MST_AUDIT_TRAIL | Export Download | Export Download | Patient Data Export in door                                                                                                    | 61932   | SUCCESS | 152 57 200 248 | 2023-10-16T09 58 24+05 30 | 210177 | SCL24008      | John David         | 01-01-198 |

Figure: Audit Trail Report for Single Patient

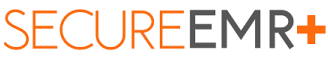

A Partnership Solution by HIMMEDIATA and PrognoCIS Electronic Health Information Data Export and User Guide

The Audit Trail Report with following information can be captured:

#### All/Multiple Patient Data Export Audit Trail:

To view the Audit Trail Report of Data Exported for All Patients or Selected Patients,

- User can navigate to the *Audit Trail Report* popup.
- Select Menu Option as *Export Data*.
- Select the Action as *Approve*.
- Specify the Date From and Upto range
- Click on the **ok** button.

|                     |                         |                            |                   | Audit Trail F | Report                                                                                                    |         |         |               |                           |        |             |                                         | 11 📥       |
|---------------------|-------------------------|----------------------------|-------------------|---------------|----------------------------------------------------------------------------------------------------|---------|---------|---------------|---------------------------|--------|-------------|-----------------------------------------|------------|
| Enter keyword to se | arch :                  |                            |                   |               |                                                                                                    |         |         |               |                           |        |             |                                         |            |
| Name                | Date & Time (PST)       | TbiObject                  | MenuOption        | Operation     | Comment                                                                                                    | User Id | Outcome | IP Address    | Date & Time (GMT)         | lid    | Chart No#   | Pat Name                                | Dob        |
| Admin, Admin        | 2025-10-17 15-57 47 837 | MST_NSURACE                | Export Data       | Aprove        | Private Utal Egonts see<br>Vides.supProc.11 Cole<br>Network State State State<br>Network State State<br>Network State State<br>Network State<br>Network State<br>Ne |         | SUCCESS | 10 2 0.138    | 2023-16-1710 2747-0530    |        |             |                                         |            |
| Admin, Admin        | 2023-10-17 14:49:18.487 | TRN_ERA_HEAD               | Edit ERAs         | Approve       | Respened Doc No EOB02479,<br>Doc Date: 10-17-2023,<br>From AARP Medicare<br>Advantage OptumCare, ERH<br>IID: 1465221, Amount \$120.00                                                                                                    | 1       | SUCCESS | 10.2.0.174    | 2023-10-17709.19.18+05.30 |        |             |                                         |            |
| Admin, Admin        | 2023-10-17 14:33:41.29  | TRN_ERA_HEAD               | Patient Receipts  | Approve       | Reopened Patient Receipt<br>DocNo PTRE C02364, Date: 10-<br>17-2023, From: Tom, clancy,<br>Patient Receipt (ID: 146520)                                                                                                    |         | SUCCESS | 10.11.2.141   | 2023-10-17709.03:41+05:30 | 211484 | SCL25220    | Tom clancy                              | 21-01-199  |
| Admin, Admin        | 2023-10-17 13:01:32:643 | MST_SELF_SCHEDULED_PROCESS | Scheduled Process | Approve       | Run New<br>EMPLOYER_INVOICES<br>Params: a*z*M**                                                                                                    | 1       | SUCCESS | 10.2.0.171    | 2023-10-17T07:31:32+05:30 |        |             |                                         |            |
| Admin, Admin        | 2023-10-17 13:01:06:213 | MST_SELF_SCHEDULED_PROCESS | Scheduled Process | Approve       | Run New<br>EMPLOYER_INVOICES<br>Params: abc^abc^M^^                                                                                                    | 1       | SUCCESS | 10.2.0.171    | 2023-10-17T07:31:06+05:30 |        |             |                                         |            |
| Admin, Admin        | 2023-10-17 13:00:28 11  | MST_SELF_SCHEDULED_PROCESS | Scheduled Process | Approve       | Run New<br>EMPLOYER_INVOICES<br>Params. tom/clancy/M*4                                                                                                    | 1       | SUCCESS | 10.2.0.171    | 2023-10-17107-30-28+05-30 |        |             |                                         |            |
| Admin, Admin        | 2023-10-17 12:47:40.567 | AUDIT_GENPNRP              | GenPnrp           | GenPhrp       | Created My Notes. Encounter<br>Id 392327 Template Id: 32608                                                                                                    | 1       | SUCCESS | 49.248.141.74 | 2023-10-17107-17:40+05:30 | 255600 | SCL01000270 | EDummySocialHistory1 DummySocialHistory | 101-01-202 |
| Abhishek Provider   | 2023-10-17 12:32:13:31  | TRN_LAB_ORDER_HEAD         | Lab Order         | Approve       | Lab Order No LA00000541 for                                                                                                    | 30811   | SUCCESS | 49.248.141.74 | 2023-10-17107:02:13+05:30 | 255611 | SCL01000271 | 4Test 14 RFA Audt 14                    | 01-01-199  |

Figure: Audit Trail Report for Selected Patients or All Patients

Important notes:

Once the download is complete, security of the PHI contained in downloaded files is the responsibility of the user. Inmediata accepts no liability after the data leaves Inmediata servers.

All contents of this document are the property of Inmediata Health Group, LLC. Inmediata Health Group, LLC reserves the use of its content only for educational purposes and to those who own the Secure EMR+ application. No copying or transmission of all or part of this document may be made except for internal use of the provider's office without the consent of Inmediata Health Group, LLC.